## How to view sample notes and select a Note Taker

1. Select "Course Notes" from the Main Menu.

| COUNSELING<br>CENTER                         | Accessibility & Disability Service                                                               |          |   |         |
|----------------------------------------------|--------------------------------------------------------------------------------------------------|----------|---|---------|
| 🙆 <u>Main menu</u>                           |                                                                                                  | 2        | 2 | log out |
| Welcome to the Online Student S              | Services                                                                                         |          |   |         |
| Please select an option from the menu below: |                                                                                                  |          |   |         |
| Book a test                                  | Accommodation Letters                                                                            |          |   |         |
| Course Notes                                 | Note Takers                                                                                      |          |   |         |
| ADS Main Office   (301) 314-7682   F         | ax (301) 405-0813   0106 Shoemaker Building   <u>ADSFrontDesk@umd.edu</u>   Monday-Friday 8:30ar | n-4:30pm |   |         |

2. Select "Courses/Notes" from the Welcome page.

| COUNSELING<br>CENTER Accessibility & Disability Service                                                                                                    |
|----------------------------------------------------------------------------------------------------|
| 💫 Main menu 😂 🤱 log out                                                                                                    |
| Courses / notes FAQ Submit a comment Help                                                                                                    |
| Welcome to the ADS Note Taking Module                                                                                                    |
| This page is for ADS students with an approved note taking accommodation to request a Note Taker.                                                                                                    |
| If you are applying to be a Note Taker or are already serving as a Note Taker please click on the Note Takers module or go to:<br>https://go.umd.edu/adsNoteTakers                                                                                                    |
| For each class, each semester, you will have to indicate if you require a Note Taker.<br>For example, if you require a Note Taker for your HIST 200 class, you will need to indicate that within this module by clicking "No" and changing your<br>preference to "Yes." If you do not need a Note Taker for a class (eg. ENGL 101), no action would be required. <b>To get started click "Course/notes" in the</b><br><b>menu above.</b> |
| For detailed step by step instructions please go to our website.<br>You may also see the FAQ tab in the menu above for frequently asked questions and directional information.                                                                                                    |
| ADS Note Taking Contact Information<br>adsnotetaking@umd.edu<br>301-314-7842                                                                                                    |
| ADS Main Office   (301) 314-7682   Fax (301) 405-0813   0106 Shoemaker Building   ADSFrontDesk@umd.edu   Monday-Friday 8:30am-4:30pm                                                                                                    |

3. Under "Note Taker Availability, choose "Select a Note Taker" for the course for which you wish to view sample notes.

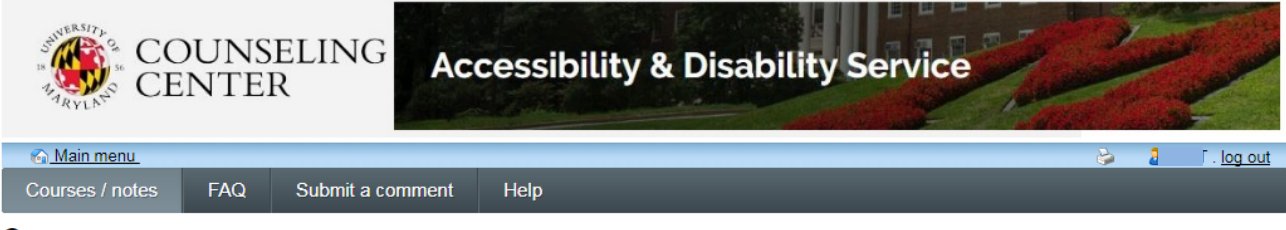

## Courses

Your courses are listed below. Please ensure the 'I require a note taker' reads 'Yes' for each course that you require notes for.

|                                                      | Show                      | term: Summer Session 201           | 7 • Refresh         |
|------------------------------------------------------|---------------------------|------------------------------------|---------------------|
| Course name                                          | I require a note<br>taker | Note taker availability            | My lecture<br>notes |
| HESP 411Lecture 0101<br>view download history        | Yes<br>change this        | None are available at<br>this time | N/A                 |
| UNIV 900 0101<br>view download history               |                           | Selected                           | Notes               |
| FMSC 260Lecture WB21<br>view download history        |                           | Selected                           | Notes               |
| University 901 UNIV 901 001<br>view download history | Yes<br>change this        | select a notetaker                 | N/A                 |

ADS Main Office | (301) 314-7682 | Fax (301) 405-0813 | 0106 Shoemaker Building | ADSFrontDesk@umd.edu | Monday-Friday 8:30am-4:30pm

4. This page displays the sample notes that have been uploaded by potential Note Takers. Select "Check sample notes" to view the sample notes of a particular potential Note Taker.

|                   | DUNS<br>NTE | R Ac             | cessib | oility & Disability Service | 27 A | 2 |   |         |
|-------------------|-------------|------------------|--------|-----------------------------|------|---|---|---------|
| <u> Main menu</u> |             |                  |        |                             |      | 6 | 2 | log out |
| Courses / notes   | FAQ         | Submit a comment | Help   |                             |      |   |   |         |

## Select a note taker for University 901 UNIV 901 001

Once you select your Note Taker you cannot make a change without contacting ADS Note taking at <u>adsnotetaking@umd.edu</u>. Please make you selection carefully as it can take time to switch Note Takers.

| Notetaker    | Sample notes       | Action                |
|--------------|--------------------|-----------------------|
| Notetaker 2  | Check sample notes | Choose this notetaker |
| Notetaker 10 | Check sample notes | Choose this notetaker |
| Notetaker 11 | Check sample notes | Choose this notetaker |
| Notetaker 12 | Check sample notes | Choose this notetaker |
| Notetaker 15 | Check sample notes | Choose this notetaker |

Note: The star 🚖 identifies notetakers who are currently providing notes to one or more students for this course.

Cancel

ADS Main Office | (301) 314-7682 | Fax (301) 405-0813 | 0106 Shoemaker Building | ADSFrontDesk@umd.edu | Monday-Friday 8:30am-4:30pm

5. Click on the sample notes to view.

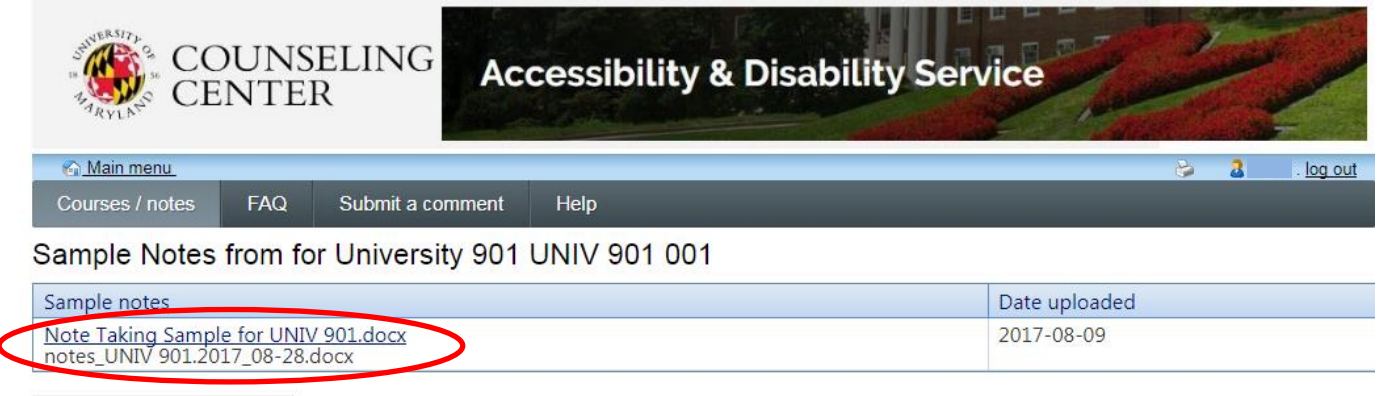

Back to Choose Note taker

ADS Main Office | (301) 314-7682 | Fax (301) 405-0813 | 0106 Shoemaker Building | ADSFrontDesk@umd.edu | Monday-Friday 8:30am-4:30pm

6. Once you have decided on a Note Taker, select "Choose this Note taker" within the "Action" section to confirm your decision.

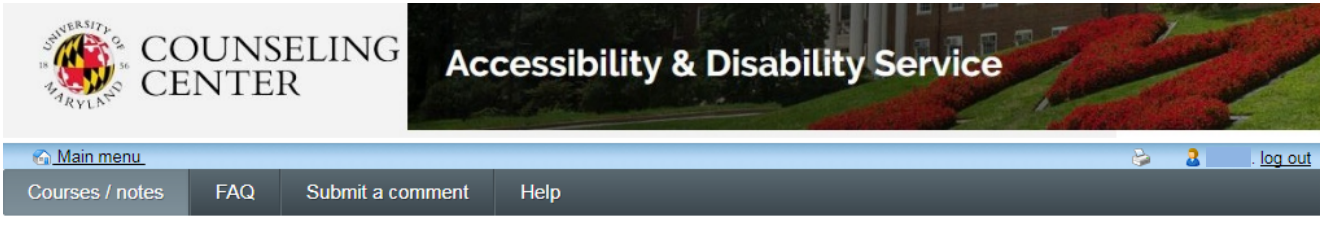

## Select a note taker for University 901 UNIV 901 001

Once you select your Note Taker you cannot make a change without contacting ADS Note taking at <u>adsnotetaking@umd.edu</u>. Please make you selection carefully as it can take time to switch Note Takers.

| Notetaker    | Sample notes       | Action                |
|--------------|--------------------|-----------------------|
| Notetaker 2  | Check sample notes | Choose this notetaker |
| Notetaker 10 | Check sample notes | Choose this notetaker |
| Notetaker 11 | Check sample notes | Choose this notetaker |
| Notetaker 12 | Check sample notes | Choose this notetaker |
| Notetaker 15 | Check sample notes | Choose this notetaker |

Note: The star 🚖 identifies notetakers who are currently providing notes to one or more students for this course.

Cancel

ADS Main Office | (301) 314-7682 | Fax (301) 405-0813 | 0106 Shoemaker Building | ADSFrontDesk@umd.edu | Monday-Friday 8:30am-4:30pm

7. A pop-up window will appear, asking you to confirm your selection. Select "OK" to confirm.

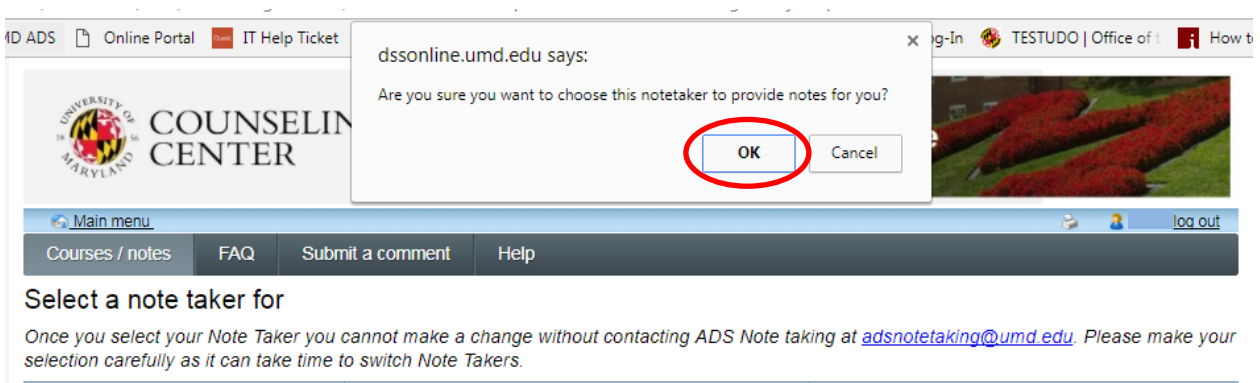

| Notetaker    | Sample notes       | Action                |
|--------------|--------------------|-----------------------|
| Notetaker 7  | Check sample notes | Choose this notetaker |
| Notetaker 10 | Check sample notes | Choose this notetaker |
| Notetaker 11 | Check sample notes | Choose this notetaker |
| Notetaker 12 | Check sample notes | Choose this notetaker |

Note: The star 🚖 identifies notetakers who are currently providing notes to one or more students for this course.

Cancel

ADS Main Office | (301) 314-7682 | Fax (301) 405-0813 | 0106 Shoemaker Building | ADSFrontDesk@umd.edu | Monday-Friday 8:30am-4:30pm

8. You will return to your course listing page. A confirmation notice will appear at the top of your screen to indicate you have successfully selected a Note Taker for the desired course.

| COUNSELING<br>CENTER Accessibi                                                                                                    | ility & Disability Servi                                                                | ce                                                                | -                                                         |
|----------------------------------------------------------------------------------------------------|-----------------------------------------------------------------------------------------|-------------------------------------------------------------------|-----------------------------------------------------------|
| Courses / notes EAO Submit a comment Heln                                                                                                    |                                                                                         | 8 1                                                               | log out                                                   |
| The notetaker was successfully assigned. An email was sen<br>not provided.     Courses     /our courses are listed below. Please ensure the 'I require a note | it to the notetaker to let them know to st<br>taker' reads 'Yes' for each course that y | art submitting notes; your                                        | name was                                                  |
|                                                                                                    | 21                                                                                      |                                                                   |                                                           |
| Course name                                                                                                    | I require a note                                                                        | v term: Summer Session 201<br>Note taker availability             | 7  Refree My lecture                                      |
| Course name HESP 411Lecture 0101 view download history                                                                                                    | I require a note<br>taker<br>No<br><u>change this</u>                                   | v term: Summer Session 201<br>Note taker availability             | 7  Refree My lecture notes N/A                            |
| Course name HESP 411Lecture 0101 view download history UNIV 900 0101 view download history                                                                    | I require a note<br>taker<br>No<br><u>change this</u>                                   | v term: Summer Session 201<br>Note taker availability<br>Selected | 7  Refree My lectury notes N/A Notes                      |
| Course name HESP 411Lecture 0101 view download history UNIV 900 0101 view download history FMSC 260Lecture WB21 view download history                         | I require a note<br>taker<br>No<br><u>change this</u><br>No<br><u>change this</u>       | v term: Summer Session 201<br>Note taker availability<br>Selected | 7 V Refree<br>My lectur<br>notes<br>N/A<br>Notes<br>Notes |

ADS Main Office | (301) 314-7682 | Fax (301) 405-0813 | 0106 Shoemaker Building | ADSFrontDesk@umd.edu | Monday-Friday 8:30am-4:30pm